# Zamawianie wypisu / wypisu i wyrysu/ wyrysu z ewidencji gruntów i budynków

Wypisy z rejestrów gruntów/budynków/lokali, wypisy z kartotek budynków/lokali, wyrysy z mapy

ewidencyjnej udostępniamy w postaci:

- elektronicznej dokument podpisany elektronicznie pobierzesz bezpośrednio poprzez geoportal
- papierowej dokument prześlemy za pośrednictwem Poczty Polskiej

# UWAGA

Jeżeli nie jesteś właścicielem, pamiętaj wskaż interes prawny: podaj przepis prawa i wskaż okoliczności faktyczne oraz załącz odpowiednie dokumenty (np. w postępowaniu o zasiedzenie nieruchomości dokument potwierdzający złożenie takiego wniosku w sądzie).

Jeśli wnioskujesz o dokumenty, jako pełnomocnik (prokurent) musisz załączyć pełnomocnictwo wraz z dowodem uiszczenia opłaty skarbowej w wysokości 17 zł. - od każdego stosunku pełnomocnictwa (prokury).

Przelew za opłatę skarbową dokonaj na konto Urzędu Miasta Rzeszowa nr: 17 1020 4391 2018 0062 0000 0423.

## UWAGA:

Aby zamawiać wypisy i wyrysy musisz posiadać pełną autoryzację konta lub logować się przez ePUAP.

Teraz dowiesz się jak złożyć wniosek

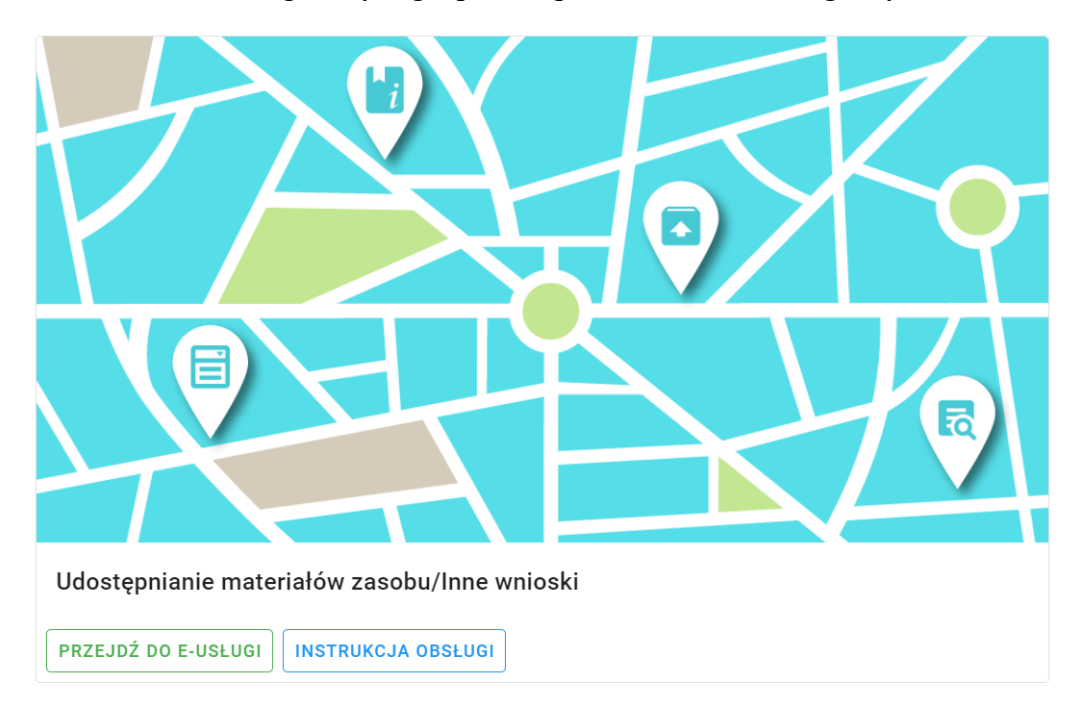

KROK 1 - w oknie głównym geoportalu powiatu rzeszowskiego wybierz kafelek

**KROK 2** - zaloguj się do swojego konta.

| PODGiK w                                                                                                    | ●<br>∧A<br>Rzeszowie                                                                                                    |
|----------------------------------------------------------------------------------------------------|----------------------------------------------------------------------------------------------------|
| Tutaj zamówisz mapę ewidencyjną, mapę zasadniczą, wyrst Na portalu można złożyć także wniosek na naradę koordyna przy pomocy poczty tradycyjnej.         Logowanie         Użytkownik (login):         XXXXXXXXX         Hasło:         Image:         Zaloguj         Zaloguj         Zaloguj poprzez ePUAP         Udostępnianie materiałów | <ul> <li>i wypis oraz inne materiały zasobu bez wychodzenia z domuł cyjną. Zamówione materiały dostarczymy elektronicznie lub</li> <li>Nowe konto</li> <li>Aby uzyskać dostęp musisz mieć założone konto. Założenie konta jest bezpłatne.</li> <li>Załóż konto</li> </ul> |

**KROK 3** – po zalogowaniu się należy wybrać kolejno:

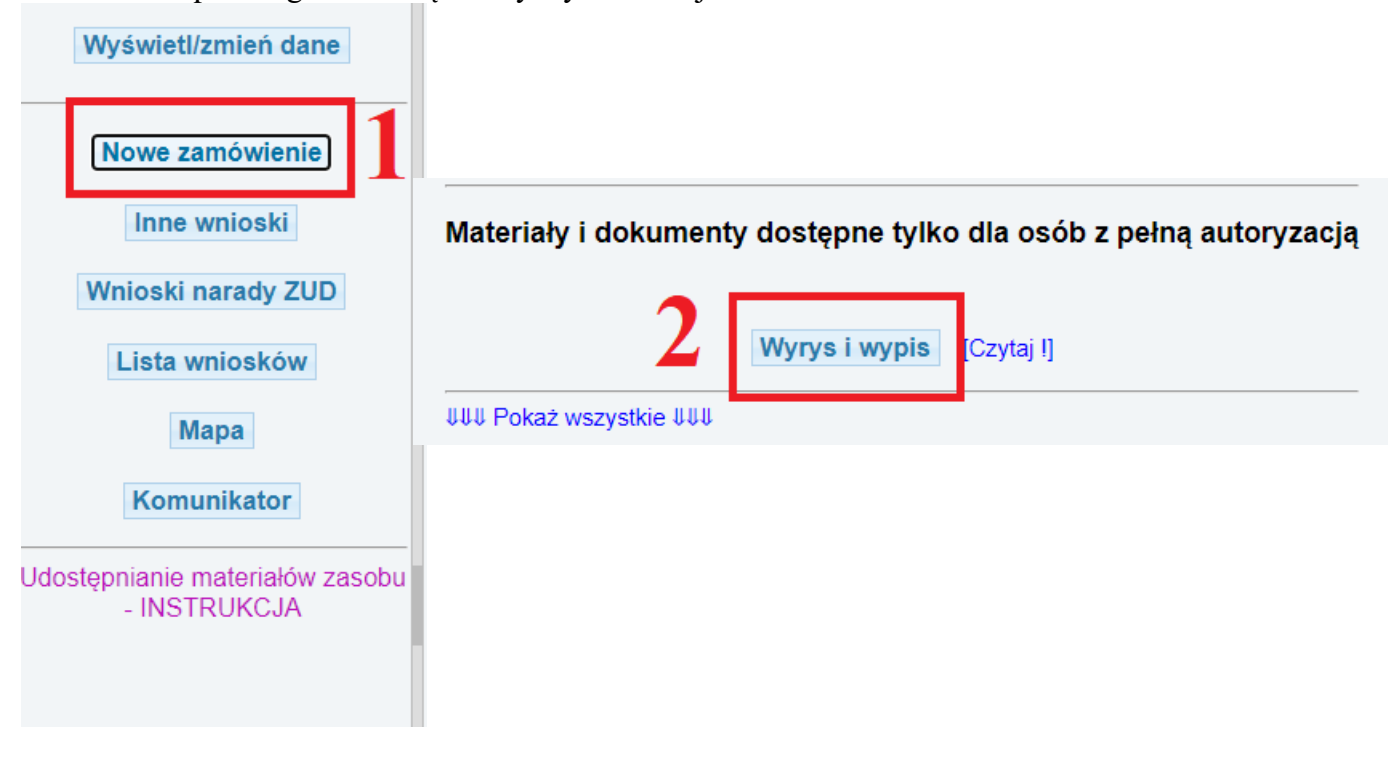

**KROK 4** – wypełnij wniosek

| Wyrys jest dokumentem     | potrzebnym głównie przy obrocie prawnym. Jeśli oczekujesz mapy z treścią ewiden<br>(działki, kontury, budynki) zamów ją z opcji "Mapa ewidencyjna" |
|---------------------------|----------------------------------------------------------------------------------------------------|
| Wybór działki. W przypad  | ku zamawiania pozycji rejestru budynków/lokali lub                                                                                                 |
| kartoteki budynków/lokal  | i wskaż działki, na których znajdują się te obiekty.                                                                                               |
|                           |                                                                                                    |
| Identyfikator działki     |                                                                                                    |
|                           |                                                                                                    |
| Wskaż sposób wyboru dzia  | łki:                                                                                                    |
| O znam pełny identyfikato | r działki                                                                                                    |
| O znam tylko numer dział  | ki                                                                                                    |
| ⊖ wskażę działkę na map   | ie                                                                                                    |
|                           |                                                                                                    |
|                           |                                                                                                    |

W pierwszej kolejności należy wskazać numery działek oraz ich miejscowość.

Są 3 sposoby aby to zrobić.

1. Znam pełny identyfikator działki – w tej opcji należy podać pełny numer TERYT, numer obrębu oraz numer działki.

| Zamówienie wyrysu/wypisu                                                                                                    |            |
|----------------------------------------------------------------------------------------------------|------------|
| Wyrys jest dokumentem potrzebnym głównie przy obrocie prawnym. Jeśli oczekujesz mapy z treścią e<br>(działki, kontury, budynki) zamów ją z opcji "Mapa ewidencyjna" | widencyjną |
| Wybór działki. W przypadku zamawiania pozycji rejestru budynków/lokali lub                                                                                          |            |
| kartoteki budynków/lokali wskaż działki, na których znajdują się te obiekty.                                                                                        |            |
| Identyfikator działki                                                                                                    |            |
| 181606_5.0001.368                                                                                                    |            |
|                                                                                                    |            |
| Wskaż sposób wyboru działki:                                                                                                    |            |
| In znam pełny identyfikator działki                                                                                                    |            |
| ○ znam tylko numer działki                                                                                                    |            |
| ○ wskażę działkę na mapie                                                                                                    |            |
| Podaj identyfikator działki: 181606_5.0001.368 Dodaj                                                                                                    |            |
| Pobierz dane z EGiB                                                                                                    |            |
|                                                                                                    |            |

2. Znam tylko numer działki - w tej opcji należy wskazać gminę, obręb-miejscowość, oraz podać numer działki po uzupełnieniu tych danych należy kliknąć przycisk dodaj. Po tych czynnościach można podać kolejne numery działek wpisując numery w oknie oraz klikając przycisk dodaj.

| Wyrys jest dokume          | ntem potrzebnym głównie przy obrocie prawnym. Jeśli oczekujesz mapy z treścią ewidencyjną<br>(działki, kontury, budynki) zamów ją z opcji "Mapa ewidencyjna" |
|----------------------------|----------------------------------------------------------------------------------------------------|
| Nybór działki. W pr        | zypadku zamawiania pozycji rejestru budynków/lokali lub                                                                                                    |
| artoteki budynków          | /lokali wskaż działki, na których znajdują się te obiekty.                                                                                                   |
|                            |                                                                                                    |
| Identyfikator działki      |                                                                                                    |
| 181601_1.0001.444          |                                                                                                    |
|                            |                                                                                                    |
| Vskaż sposób wybor         | u działki:                                                                                                    |
| znam pełny ident           | yfikator działki                                                                                                    |
| znam tylko nume            | r działki                                                                                                    |
| 🔾 wskażę działkę n         | a mapie                                                                                                    |
|                            |                                                                                                    |
| Wybierz gminę:             | Dynów 🗸                                                                                                    |
| Wybierz obręb:             | DYNÓW 🗸                                                                                                    |
| Podai numer działki:       | 444 Dodai                                                                                                    |
| ,<br>lećli numeracia dział | ek jest do arkusza, to przed numerem działki należy umieścić numer                                                                                           |
| icsii numeracia uziai      | ek jest do arkusza, to przed humerem uziaki należy umiescić numer                                                                                            |

3. Wskażę działkę na mapie – w tej opcji wskazujemy działki z mapy. W pierwszej kolejności należy zlokalizować działki na mapie, następnie należy za pomocą przycisku

|          | Q Q 1              |        | e i    | 7 •    | • 🕄 🕑 |
|----------|--------------------|--------|--------|--------|-------|
| - Warst  | wy                 |        | R      |        |       |
| <b>~</b> | Granice gmin       |        |        | _      |       |
| ]        | Granice obrębów    |        |        |        |       |
| )        | Ortofotomapa 2016  | 18.    | 36/1   |        |       |
|          | OpenStreetMap      |        |        |        |       |
| 😵 B      | Działki            |        |        | N N    |       |
| <u></u>  | Klasoużytki        |        |        |        |       |
|          | Budynki            | T      | RI     |        |       |
|          | Adresy             | 1854/4 |        |        |       |
|          | Sytuacja           |        |        | 1856/3 |       |
| ) 🖯      | Uzbrojenie         |        | 1856/2 |        | 1     |
| J        | Sieci projektowane |        |        |        |       |
|          | Rzeźba             | 1856/1 |        |        |       |
|          | Elementy           |        |        |        |       |
|          |                    |        |        |        |       |
|          |                    |        |        |        | 187   |
|          |                    |        |        |        |       |

wybrać interesujące nas działki.

Po wybraniu działek należy kliknąć przycisk: Pobierz dane z EGiB

#### 1. Wybierz zamawiane pozycje

| Pozycja rejestrowa            | Działki        |           | Opis                     |           |
|-------------------------------|----------------|-----------|--------------------------|-----------|
| <b>G</b> .2580                | 181609_2.0001. |           | powierzchnia:            |           |
| Kartoteka budynkó             | w [Czytaj !]   | Opis      |                          |           |
| ■ 181609_2.0001.1625/15.1_BUD |                | rodzaj: E | Budynki mieszkalne, pow. | zabudowy: |
|                               |                |           |                          |           |

O Wypis z rejestru gruntów oraz wyrys z mapy ewidencyjnej

- Wypis z rejestru gruntów
- Wyrys z mapy ewidencyjnej
- $\bigcirc$  Wypis z rejestru gruntów bez danych osobowych

O Uproszczony wypis z rejestru gruntów bez klauzuli dla ksiąg wieczystych.

4. Uzasadnienie wniosku o wydanie wypisu z ewidencji gruntów i budynków zawierającego dane podmiotów, o których mowa w art. 20 ust. 2 pkt 1 ustawy z dnia 17 maja 1989 r. - Prawo geodezyjne i kartograficzne (Dz U. 1989 Nr 30, poz. 163, z poźn. zm.)

 Wnioskodawca jest właścicielem, osobą lub jednostką organizacyjną władającą gruntami, budynkami lub lokalami, których dotyczy wniosek

 $\bigcirc$  Wnioskodawca jest organem administracji publicznej albo podmiotem niebędącym organem administracji publicznej, realizującym

zadania publiczne związane z gruntami, budynkami lub lokalami, których dotyczy wniosek

O Wnioskodawca jest operatorem sieci w rozumieniu ustawy z dnia 7 maja 2010 r. o wspieraniu rozwoju usług i sieci

telekomunikacyjnych (Dz. U. z 2019 r. poz. 2410, z późn. zm.)

 $\bigcirc$  Wnioskodawca jest operatorem systemu przesyłowego, systemu dystrybucyjnego oraz systemu połączonego, w rozumieniu

ustawy z dnia 10 kwietnia 1997 r. – Prawo energetyczne (Dz. U. z 2020 r. poz. 833, z późn. zm.)

O Wnioskodawca ma interes prawny w dostępie do danych objętych wnioskiem

| <ol> <li>Osoba wyznaczona do kontaktów ze strony wnioskodawcy (pola nieobowiązkowe)</li> </ol> |   |         |  |          |  |
|------------------------------------------------------------------------------------------------|---|---------|--|----------|--|
| lmię i nazwisko:                                                                               | ε | e-mail: |  | telefon: |  |

Kolejno uzupełniamy punkty 1, 2, 3, 4, 5, 6.

Jeżeli zamawiasz:

-Wypis z rejestru gruntów oraz wyrys z mapy ewidencyjnej

-Wypis z rejestru gruntów

-Wyrys z mapy ewidencyjnej

-Wypis z rejestru gruntów bez danych osobowych

-Uproszczony wypis z rejestru gruntów (bez klauzuli

dla ksiąg wieczystych)

## Wybierz pozycję Jednostki gruntowe i wstaw "check"

Jeżeli zamawiasz:

-Wypis z kartoteki budynków

### Wybierz pozycję Kartoteka budynków i wstaw "check"

Jeżeli zamawiasz:

-Wypis z rejestru lokali

Wybierz pozycję Jednostki lokalowe i wstaw "check"

W punkcie 6 określ postać dokumentów będących przedmiotem wniosku.

Jeśli wybierzesz postać papierową: zamówione dokumenty zostaną wysłane na adres zalogowanej osoby lub na inny wskazany adres.

Jeśli wybierzesz postać elektroniczną: w polu sposób udostępniania zalecamy pozostawienie opcji "pobieranie bezpośrednio ze strony"

KROK 5 - wciśnij przycisk: Wyślij wniosek

Otrzymasz komunikat z numerem kancelaryjnym zarejestrowanego wniosku. W szczegółach zamówienia w polu Dokumenty do pobrania znajdziesz wypełniony formularz wniosku EGiB. Możesz go przeglądać i wydrukować.

Jeżeli nie jesteś właścicielem gruntów, budynków lub lokali, których dotyczy wniosek konieczne jest załączenie w polu Załączniki: pełnomocnictwa wraz z opłatą skarbową lub dokumentów potwierdzających interes prawny.

Dokumenty w formie pliku PDF prześlij do Starostwa wskazując Wybierz plik a następnie Wyślij załącznik/załączniki.

## Zamówienie: PODGIK.4211.1.

z dnia: 2020-11-30

Status: Obsługa zamówienia przez pracownika ośrodka dokumentacji

| Dokumenty do pobrania                                                                                                    |                                  |  |  |  |  |  |  |
|----------------------------------------------------------------------------------------------------|----------------------------------|--|--|--|--|--|--|
| Wniosek EGiB                                                                                                    |                                  |  |  |  |  |  |  |
| Załączniki                                                                                                    |                                  |  |  |  |  |  |  |
| Jeśli wnioskodawca nie jest właścicielem/władającym, po złożeniu wniosku należy przekazać w sposób elektroniczny:                                                                                    |                                  |  |  |  |  |  |  |
| <ul> <li>pełnomocnictwo wraz z potwierdzeniem wykonania opłaty skarbowej za pełnomocnictwo - 17 zł (jeśli dotyczy) (plik PDF)</li> <li>dokument potwierdzający interes prawny (plik PDF).</li> </ul> |                                  |  |  |  |  |  |  |
| Wybierz pliki Nie wybran                                                                                                    | o pliku                          |  |  |  |  |  |  |
| Wyślij załącznik/załączniki                                                                                                    |                                  |  |  |  |  |  |  |
| Komunikaty                                                                                                    |                                  |  |  |  |  |  |  |
| Czas                                                                                                    | Czas Osoba Komunikat Przeczytane |  |  |  |  |  |  |
| 2020-11-30 14:16:51 Wpłynął nowy wniosek z formularza EGiB                                                                                                    |                                  |  |  |  |  |  |  |
| Nowy komunikat:<br>Wyślij komunikat                                                                                                    |                                  |  |  |  |  |  |  |

Po wpłynięciu wniosku pracownik Starostwa przeprowadza jego weryfikację. W panelu użytkownika klikając przycisk Lista wniosków możesz przeglądać swoje zamówienia, sprawdzać statusy i komunikaty. Może będziesz musiał złożyć dodatkowe wyjaśnienia.

**KROK 6** – zapłać za zamówione materiały

Po pozytywnym zweryfikowaniu wniosku zostanie wystawiony Dokument Obliczenia Opłaty, a Twoje zamówienie otrzymuje status Oczekiwanie na wpłatę. Wysokość należnej opłaty i numer rachunku bankowego znajdziesz w Dokumencie Obliczenia Opłaty. W polu Opłacenie wniosku możesz zapłacić automatycznie z wykorzystaniem usługi PayByNet wybierając Zapłać online. Możesz również zapłacić przelewem, a potwierdzenie zapłaty w formie pliku PDF prześlij do Starostwa wskazując Wybierz plik, a następnie Wyślij potwierdzenie zapłaty. **UWAGA: w tytule przelewu wpisz numer Dokumentu Obliczenia Opłaty.** 

| Dokumenty do pobrania                                                                                                    |
|----------------------------------------------------------------------------------------------------|
| Wniosek EGiB Dokument Obliczenia Opłaty                                                                                                    |
| Opłacenie wniosku                                                                                                    |
| Zapłać online                                                                                                    |
| lub opłać wniosek przelewem na podstawie danych zawartych w Dokumencie Obliczenia Opłaty.<br>Po wykonaniu przelewu należy przesłać potwierdzenie zapłaty w postaci pliku PDF. Nie przesłanie potwierdzenia może wydłużyć<br>realizację wniosku. |
| Wybierz plik: Wybierz plik Nie wybrano pliku                                                                                                    |
| Wyślij potwierdzenie zapłaty                                                                                                    |
| Załączniki                                                                                                    |
| Jeśli wnioskodawca nie jest właścicielem/władającym, po złożeniu wniosku należy przekazać w sposób elektroniczny:                                                                                                    |
| <ul> <li>pełnomocnictwo wraz z potwierdzeniem wykonania opłaty skarbowej za pełnomocnictwo - 17 zł (jeśli dotyczy) (plik PDF)</li> <li>dokument potwierdzający interes prawny (plik PDF).</li> </ul>                                            |
| Wybierz pliki Nie wybrano pliku                                                                                                    |
| Wyślij załącznik/załączniki                                                                                                    |

Po opłaceniu zamówione dokumenty udostępnione zostaną w sposób określony w punkcie 6 wniosku. Postać elektroniczną pobierz poprzez geoportal z pola Dane do pobrania. Postać papierowa zostanie wysłana za pośrednictwem Poczty Polskiej. Sprawdzaj okno z komunikatami. Możesz również sam zadać pytanie pracownikowi Starostwa.